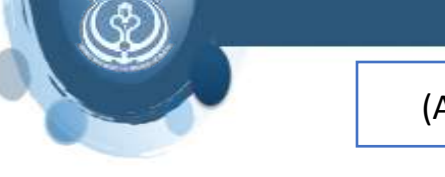

همانطور که می دانید استایل پذیرفته شده در دانشگاه علوم پزشکی شیراز، استایل NLM می باشد. در این استایل نام ژورنال ها باید به صورت اختصار آورده شود. اگر نام ژورنال ها در رفرنس هایی که در کتابخانه اندنوت وارد شده است، به صورت کامل آمده باشد به همین صورت به ورد منتقل می شود. برای رفع این مشکل نام ژورنال ها در اندنوت باید تصحیح و به صورت اختصار وارد شود. برای این کار دو روش وجود دارد:

د. نام ژورنال ها را در اندنوت به صورت دستی تصحیح نمایید و به صورت اختصار وارد کنید. سپس در فایل ورد گزینه

Update citation and bibliography را بزنید تا این تغییرات اعمال شود.

می توانید تمام رفرنس ها را در کتابخانه اندنوت انتخاب کنید و سپس با کلیک راست بر روی رفرنس ها گزینه Find reference update یا از منوی Reference > Find reference update را انتخاب نمایید.

در اینجا پنجره ای باز می شود که در قسمت سمت چپ تغییرات و به روز رسانی موجود و در قسمت سمت راست اطلاعات رفرنس وارد شده را نشان می دهد. با انتخاب گزینه Update all fields می توانید تغییرات را اعمال نمایید. توجه داشته باشید که این عمل همیشه درست انجام نمی گیرد. قبل از انجام Update حتما فیلدهای نویسنده، عنوان، سال را چک نمایید و از صحیح بودن اطلاعات بازیابی شده اطمینان حاصل نمایید.

بعد از اینکه مراحل به روز رسانی پایان یافت، مجددا نام ژورنال ها را در رفرنس ها بررسی نمایید. در صورتی که نام بعضی از ژورنال ها به صورت اختصار در نیامده بود باید آنها را به صورت دستی تصحیح نمایید. سپس در فایل ورد گزینه Update citation and bibliography را بزنید تا این تغییرات اعمال شود.

سارا كريم زاده مدير كتابخانه دانشكده پزشكي

karimzadeh\_2860@yahoo.com

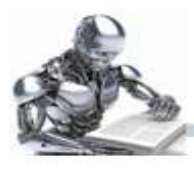